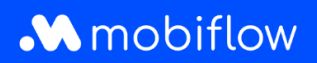

## Hoe koppel ik een laadpas aan een gebruiker?

 Log in op het Mobiflow-platform <u>https://my.mobiflow.be/</u> met je e-mailadres en wachtwoord en ga in het menu naar *Mobiliteit > Contracten*. Klik vervolgens op de naam van het contract, in onderstaand voorbeeld is dat 'EV Charging'.

| M Mobiflow nv          |   | Contract    | en                 |            |
|------------------------|---|-------------|--------------------|------------|
| Administratie          | ~ | Naam        | Gebruikers         | Starttijd  |
| Financiën              | ~ | EV Charging | Mobiflow Werknemer | 2024-04-05 |
| obiliteit<br>Laadkaart | ^ |             |                    |            |
| Activiteit             |   |             |                    |            |
|                        |   |             |                    |            |
| Budgetten              |   |             |                    |            |

Mobiflow Sassevaartstraat 46/201 9000 Gent +32 (0)9 296 45 45 info@mobiflow.be www.mobiflow.be BE0648.837.849 BE 23 0017 8027 9291 BIC: GEBABEBB

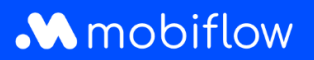

2. Selecteer de gebruiker vanuit het dropdownmenu en klik op Gebruiker toevoegen.

| M Mobiflow nv |   | EV Charging (CM                                 | 10000908) 🧫                                                               |            |
|---------------|---|-------------------------------------------------|---------------------------------------------------------------------------|------------|
| Administratie | ~ | Contract<br>Prijs                               | CM00000908<br>€ 0,00 per maand                                            |            |
| 🔮 Financiën   | ~ | Inclusief laadkaart<br>Prijs voor een laadkaart | Ja<br>€ 0,00                                                              |            |
| Laadpunten    | ~ | Maximaal aantal gebruikers                      | 1000                                                                      |            |
| Mobiliteit    | ^ | Q Gebruiker of e-mail                           |                                                                           |            |
| Laadkaart     |   | Gebruiker                                       | Kaartnummer                                                               | Aankopen   |
| : Activiteit  |   | Mobiflow Werknemer                              | BE-MBF210526058233                                                        | 0          |
| Budgetten     |   | Toont 1 van de 1                                |                                                                           |            |
| 🖺 Contracten  |   | Gebruiker*                                      | Select a user to add to this contract. You have selected 1 out of the max | imum 1000. |
| 0             |   |                                                 | Gebruiker toevoegen                                                       |            |

Ga in het menu naar Mobiliteit > Laadpassen
Zoek de gebruiker die recht heeft op een laadpas en klik achteraan rechts op de drie
puntjes. Selecteer Kaart toewijzen als je reeds een laadpas bij de hand hebt, of selecteer
Aanvragen als Mobiflow support er eentje moet opsturen.

| 🍓 Administratie | ~ | Laadpassen                                                                                                    |                      |                |          |  |  |  |
|-----------------|---|----------------------------------------------------------------------------------------------------|----------------------|----------------|----------|--|--|--|
| Financiën       | ~ | Oraș la dese (Oraș la babarda lina (Oraș                                                                                                    |                      |                | U. I     |  |  |  |
| Laadpunten      | ~ | Geen laadpas       In benandeling       Alle Laadpassen         Alle gebruikers in deze lijst hebben een mobiliteitscontract waarbij een laadpas optioneel is en kan worden aangevraagd of toegewezen. |                      |                |          |  |  |  |
| Mobiliteit      | ^ | Q. Zoeken                                                                                                    |                      |                | Acties ~ |  |  |  |
| Laadkaart       |   | □ Naam ≎                                                                                                    | Status               | Contract \$    |          |  |  |  |
| : Activiteit    |   | Mobiflow Werknemer                                                                                                    | Laadpas gerechtigd   | EV Charging    | :        |  |  |  |
| Budgetten       |   | Mobiflow Company Admin                                                                                                    | • Laadpas gerechtigd | EV Charging    | -        |  |  |  |
| Contracten      |   | Toont <b>2</b> van de 2                                                                                                    |                      | Kaart toewijze | en       |  |  |  |
| Laadpassen      |   |                                                                                                    |                      | Aanvragen      |          |  |  |  |
| -               |   |                                                                                                    |                      |                |          |  |  |  |

Mobiflow Sassevaartstraat 46/201 9000 Gent +32 (0)9 296 45 45 info@mobiflow.be www.mobiflow.be BE0648.837.849 BE 23 0017 8027 9291 BIC: GEBABEBB

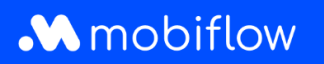

4. Wanneer je een laadpas toevoegt, geef je de zichtbare code (beginnend met BE-MBF-) in en klik je op *Indienen* om de laadpas te activeren.

| Mobiflow nv   |   | Voeg een laadpas toe                                                                                    |
|---------------|---|----------------------------------------------------------------------------------------------------|
| Administratie | ~ | <ul> <li>Voeg een nieuwe laadpas toe</li> <li>Gebruik een reeds toegewezen laadpas in de CPO</li> </ul> |
| Financiën     | ~ | Laadpasinformatie                                                                                       |
| unten         | ~ | Geef de code in die op de laadpas staat.                                                                |
| teit          | ^ |                                                                                                    |
| aadkaart      |   |                                                                                                    |
| Activiteit    |   |                                                                                                    |

Mobiflow Sassevaartstraat 46/201 9000 Gent +32 (0)9 296 45 45 info@mobiflow.be www.mobiflow.be BE0648.837.849 BE 23 0017 8027 9291 BIC: GEBABEBB